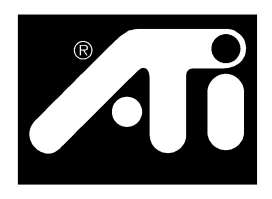

# RADEON™ VE

#### MACROVISION 產品說明

- A. 擁有美國儀器專利編號 4,631,603、4,577,216、4,819,098 和 4,907,093,只授權有限的使用 者觀看。
- B. 在本產品的印刷材料中,必須在適當的位置印刷以下說明:

本產品使用了 Macrovision Corporation 及其他所有者擁有的受保護的美國專利著作權保護技術 以及其他智慧產權。使用這種著作權保護技術須經 Macrovision Corporation 授權,除非有 Macrovision Corporation 的明確授權,否則只能在家庭中使用以及用於其他有限的觀看用途。 嚴禁逆向工程或者反向組譯。

#### P/N: 137-40240-10

ATI和RADEON是ATI Technologies Inc.的注冊商標。Windows是Microsoft Corporation在美國和 /或其他國家的注冊商標。產品可能與顯示的並不一致。功能、性能和規則可能會因作業環 境而異,恕不另行通知。

2000 © ATI Technologies Inc. 版權所有。保留一切權利。 印製於加拿大

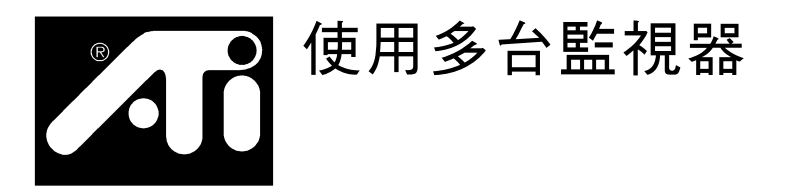

RADEON™ VE 可從一個影像卡可以提供兩種顯示功能和電視輸出。這項新的技術改變了我們觀看 PC、電視和影像圖形的方式。

RADEON™ VE 使用 ATI<sup>®</sup> HydraVision™ 軟體來建立天衣無縫的多台監視器桌面。多台監視器擴展了作業區域。可以在多台 監視器上顯示一個應用程式,或者許多應用程式只可以使用自 己的監視器。這項功能將 PC 的圖形和影像功能提昇到一個嶄 新的水平。

## 連接 RADEON™ VE 至監視器

RADEON™ VE 使用所提供的 DVI-I-to-VGA 適配器,支援一個 DVI-I 監視器或者兩個 VGA 監視器。使用 S-Video 連接器, 還可以使用電視機來擴展桌面。使用 S-Video 接頭,還可以用 電視機來擴充桌面。

將監視器電纜插入卡(若執行多台監視器,則將其電纜連接至 相合適的接頭),然後開啓電腦和監視器。

要將平面監視器連接至 RADEON™ VE,請按照以下方式使用 DVI-I 接頭。若要將 VGA 監視器連接至 DVI-I 連接器,請將 所提供的 DVI-I-to-VGA 適配器插入 DVI-I 接頭,然後將監視 器電纜插入此適配器。

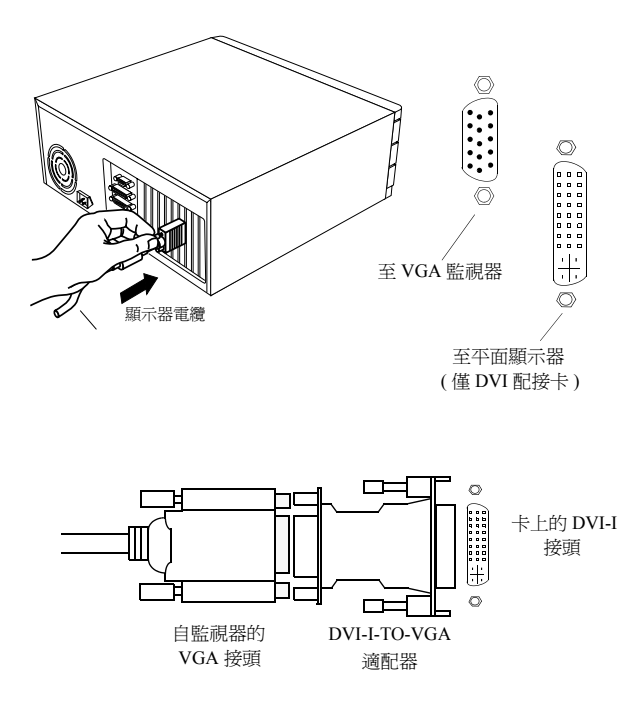

# 使用 Windows<sup>®</sup> 98/Windows<sup>®</sup> 2000 的 ATI HydraVision™

Windows<sup>®</sup>98和Windows<sup>®</sup>2000作業系統可以識別在一個系統內 的多台監視器。ATI<sup>®</sup> HydraVision<sup>™</sup> 軟體是專門為配合 Windows<sup>®</sup> 98 和 Windows<sup>®</sup> 2000 使用而設計的。在安裝 ATI<sup>®</sup> HydraVision<sup>™</sup>後,即啓用桌面管理器,並且為 ATI<sup>®</sup> HydraVision<sup>™</sup> 顯示器管理軟體創建一個 Windows<sup>®</sup> 程式群組。

當啓動 Windows<sup>®</sup> 時,即會啓動 ATI<sup>®</sup> HydraVision<sup>™</sup> 和桌面管 理器。當在 Windows<sup>®</sup> 系統盒內顯示 ATI<sup>®</sup> HydraVision<sup>™</sup> 圖示 時,則說明 ATI<sup>®</sup> HydraVision<sup>™</sup> 正在執行。

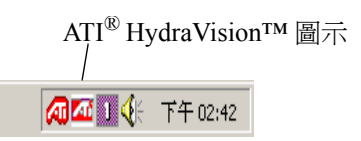

## ATI<sup>®</sup> HydraVision<sup>™</sup> 系統盒圖示

使用滑鼠右鍵按一下此圖示,即可存取ATI<sup>®</sup> HydraVision™的 功能和說明,或者卸載ATI<sup>®</sup> HydraVision™ 桌面管理器。除了 可以從系統盒存取ATI<sup>®</sup> HydraVision™外,還可以從 Windows<sup>®</sup> 開始功能表下的程式內存取ATI<sup>®</sup> HydraVision™。

| HydraVision熱鍵<br>將所有的Windows聚集至1號監視器<br>常助 |
|--------------------------------------------|
|                                            |

存取 ATI<sup>®</sup> HydraVision<sup>TM</sup>

ATI<sup>®</sup> HydraVision<sup>™</sup> 桌面管理器可以用來修改顯示器選項。藉 著按一下桌面管理器內適當的標簽,就可以存取**桌面管理**和熱 鍵對話方塊。

在每個 ATI<sup>®</sup> HydraVision<sup>™</sup> 對話方塊的下方有四個按鈕:確 定、取消、套用和説明。

確定完成在 ATI<sup>®</sup> HydraVision<sup>™</sup> 對話方塊中所做的變更, 然後關閉桌面管理器。除非有消息提示您重新啓動電腦, 否則變更會立即生效。

取消放棄在 ATI<sup>®</sup> HydraVision™ 對話方塊中所做的全部變更,並且關閉桌面管理器。

**套用**完成所有的變更,但不關閉桌面管理器。

説明會連接至本機或者線上HTML說明。透過將滑鼠在 與每個控制相關的文字上移動,您還可以取得上下文相關 的螢幕說明。

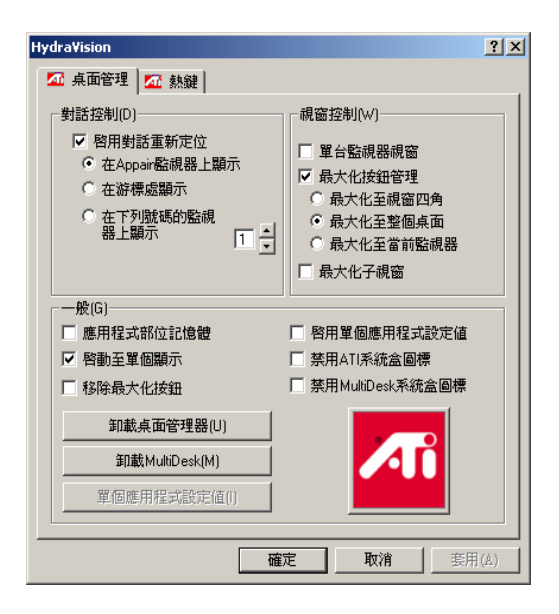

#### 桌面管理對話

藉著**桌面管理**對話方塊,您可以確定彈出視窗和對話方塊在多 台監視器環境下的作業方式。

#### 對話方塊控制:

**啓用對話重新定位** — 開啓和關閉對話控制。當核取它時,您可以選擇讓對話方塊顯示在父應用程式監視器上 (父應用程式就是產生此對話方塊的應用程式)。若未找 到父應用程式或者相關的監視器,則此對話方塊預設為1 號監視器。可以選擇讓對話方塊顯示在游標所在的監視器 上,或者總是顯示在某個顯示器上。

#### 視窗控制:

**單台監視器視窗** — 當核取本方塊時,視窗大小比一台監 視器要小。視窗會自動重新放在顯示大部分視窗的監視器 中。

ATI<sup>®</sup> HydraVision<sup>™</sup> 最大化/復原 — 控制 Windows<sup>®</sup> 最大 化按鈕的作業方式。當在執行 ATI<sup>®</sup> HydraVision<sup>™</sup> 時,會 在應用程式標題欄的右上角顯示一個 ATI<sup>®</sup> HydraVision<sup>™</sup> 圖示。按一下該圖示,按照以下兩種方式之一最大化在用 的視窗:

- 最大化至視窗四角使視窗最大化至整個監視器,包括 視窗的左上角和右下角。

- 最大化至整個桌面使視窗最大化至整個監視器排列。

最大化子視窗 — 使由父應用程式生成的視窗不分隔到各台監 視器中(子視窗就是在父應用程式視窗內的視窗)。在最大化 時,使子視窗顯示在一台監視器內,這十分有利於在父應用程 式中並排編輯數個文件。

↔ 註:當視窗在最大化的 ATI<sup>®</sup> HydraVision<sup>™</sup> 內時,ATI<sup>®</sup> HydraVision<sup>™</sup> 應用程式標題列圖示由一個方塊變成兩個方塊。 再按一下此圖示,將在用視窗復原成預設狀態,也就是一個方 塊。

一般資訊:

應用程式部位記憶體— 按一下此方塊,會記住應用程式視窗 關閉時的大小和位置;當重新開啓應用程式時,會重新套用這些設定。

自動對齊監視器 — 在 Windows<sup>®</sup> 98 中,可以在顯示內容對話 方塊的設定對話中,人工定義監視器的位置。當核取此方塊 時,若監視器排列不均勻,則 ATI<sup>®</sup> HydraVision<sup>™</sup> 就會覆寫使 用者定義的監視器位置。

↔ 註:此控制只有在所有的監視器都使用同一解析度時才 有用,桌面將被設定成長方形(監視器並排)。

**啓用單個應用程式設定值** — 請核取此方塊,指定各個應用程式的桌面管理設定。按一下應用程式標題列內的 ATI<sup>®</sup> HydraVision™圖示的向下箭號,或者按下**桌面管理**對話中的 單個應用程式設定值按鈕,就可以存取這些設定值。

**禁用 ATI<sup>®</sup> HydraVision™ 系統盒圖示** — 本方塊移除或者復原 ATI<sup>®</sup> HydraVision™ 系統盒圖示。

**禁用 MultiDesk 系統盒圖示**—本方塊移除或者復原 MultiDesk 系統盒圖示。

載入/卸載桌面管理器 — 此按鈕復原或者移除 ATI<sup>®</sup> HydraVision™ 桌面管理器追蹤程式。卸載桌面管理器,將顯示設 定值復原成 Windows<sup>®</sup>98 預設值。若不想使用任何多台監視器對 話方塊、視窗控制或者熱鍵,則只應該選擇此選項。

ATI Technologies Inc.

载入/卸載 MultiDesk— 此按鈕復原或者移除多桌面功能。

**單個應用程式設定值**—此按鈕可以啓用和禁用各個應用程式的桌面管理設定值。

↔ 註:這些設定值會覆寫在桌面管理對話中定義的通用設定 值。

# 熱鍵控制

| Hydra¥ision                                                                                                    |                                                           |                                                                                                    |                                            | <u>?</u> ×    |  |
|----------------------------------------------------------------------------------------------------|-----------------------------------------------------------|----------------------------------------------------------------------------------------------------|--------------------------------------------|---------------|--|
| 🏧 桌面管理                                                                                                    | 🏧 熱鍵                                                      |                                                                                                    |                                            |               |  |
| 鍵修改器(M)<br><u>無修改器</u><br>Shift<br>Alt<br>Ctrl<br>Shift-Ctrl<br>Shift-Ctrl<br>Shift-Ctrl<br>Shift-Ctrl<br>Shift-Alt-Ctrl | 熱鍵(K)<br>F1 ▲<br>F2<br>F3<br>F4<br>F5<br>F6<br>F7<br>F8 ▼ | 熱約<br><mark>將Appian 提談</mark><br>HydraVision帶出<br>運行應用程式。<br>使所有的Windd<br>找到游標<br>將桌面設定為含<br>下一個桌面 | 建操作(C)<br>整視器<br>印前能表<br>www家集至1號<br>首前設定値 | ▲<br>監視{<br>▼ |  |
| ,<br>指定熱鍵(A)                                                                                                    |                                                           | 增加(D)                                                                                              | 移除(E)                                      |               |  |
| 「茶用熱鍵()                                                                                                    |                                                           |                                                                                                    |                                            |               |  |
|                                                                                                    | [                                                         | 確定                                                                                                 | 取消                                         | 套用(A)         |  |

#### 熱鍵對話

ATI<sup>®</sup> HydraVision<sup>™</sup> 可以為常用的操作指定熱鍵快速鍵,比如啓動應用程式、切換應用程式至指定的監視器以及變更顯示器解析度。

## 建立/移除熱鍵

若要建立自訂熱鍵,請選擇一個鍵修改器(Shift、Alt等)、一個熱 鍵和此組合鍵需要執行的熱鍵操作。按一下增加,在指定熱鍵清 單方塊內輸入新的鍵組合。按一下套用, 啓動指定的熱鍵。

G√ 註:ATI 建議應將鍵修改器與功能鍵(F1、F2等)一起指定 成熱鍵。這樣就不會影響這些鍵在各個應用程式的功能。

若要從指定熱鍵清單方塊內刪除一個熱鍵,反白顯示之,按一下 移除,然後按一下**套用**。

核取熱鍵對話下面的**禁用熱鍵**方塊,還可以禁用在**指定熱鍵**清單 方塊內列出的全部熱鍵。

## 使用熱鍵

您隨時都可以從任何應用程式中,使用任何指定的熱鍵來變更顯 示。

熱鍵功能包括:

<u>切換應用程式至監視器</u>— 在監視器之間移動或者切換在用的視窗,以快速放置和檢視桌面內容。

<u>ATI<sup>®</sup>HydraVision™ 彈出功能表</u> — 存取 ATI<sup>®</sup> HydraVision™ 控制。 執行應用程式 — 用熱鍵啓動應用程式。

使所有的視窗聚集至1號監視器—查找在禁用監視器上隱藏或者開啓以及丟失的應用程式。

找到游標 — 從複雜或者擁擠的桌面上找出游標。

下一個桌面-存取其他的在用桌面。

放大/縮小顯示 — 增加或降低桌面解析度。

在監視器上放大/縮小一增加或降低在用監視器的解析度。

# MultiDesk

ATI<sup>®</sup> HydraVision<sup>™</sup> 軟體支援數個桌面。使用 MultiDesk,就有一個活動桌面總是可見,在背景中最多可以有八個活動桌面。當執行 MultiDesk 時,系統盒中的 MultiDesk 圖示會顯示分配給目前桌面 的編號。

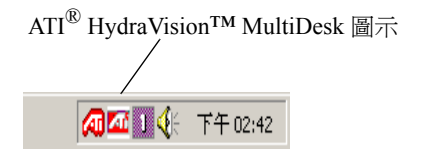

MultiDesk 系統盒圖示

用滑鼠右鍵按一下此圖示,即可存取 MultiDesk 控制。除了從系統盒存取在用桌面之外,還可以使用熱鍵快速鍵來存取在用的桌面。

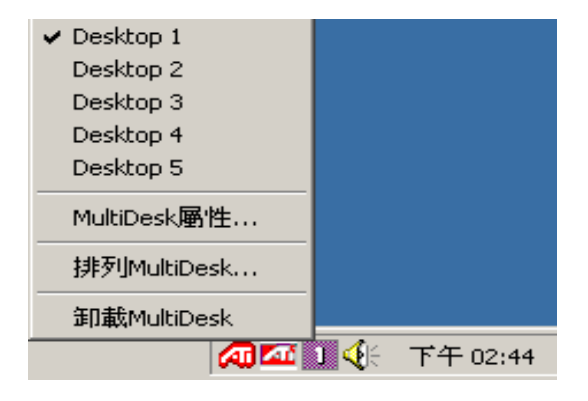

MultiDesk 彈出功能表

要切換到另一個定義的桌面,從彈出功能表中選擇合適的桌面編號。若要啓用、禁用和命名桌面,請從彈出功能表中選擇 MultiDesk內容。若要將應用程式安排在用桌面內,或者要在所有 的桌面上啓用某個應用程式,請從彈出功能表中選擇排列 MultiDesk。

從彈出功能表選擇**卸載 ATI<sup>®</sup> HydraVision™ MultiDesk**,可以移 除 MultiDesk 功能。

 $\Leftrightarrow$  註:這只會用於目前的 Windows<sup>®</sup> 作業階段。當 Windows<sup>®</sup> 重 新啓動時,會重新載入 MultiDesk。

ATI Technologies Inc.

# 使用 Windows<sup>®</sup>NT 的 ATI<sup>®</sup> HydraVision™

# ↔ 註: ATI 軟體 7.50 版或者更高版本支援 Windows<sup>®</sup> NT。

ATI<sup>®</sup> HydraVision<sup>™</sup> 軟體與 RADEON<sup>™</sup> VE 圖形卡和裝置驅動程式 搭配作業,用來建立天衣無縫的多台監視器桌面。ATI<sup>®</sup> HydraVision<sup>™</sup>可以將連接有RADEON<sup>™</sup> VE圖形卡的多台監視器作 為一個大顯示器,而不是幾個小的顯示器。可以將一個應用程式 顯示在所有的應用程式中,或者在每個監視器上顯示不同的應用 程式。

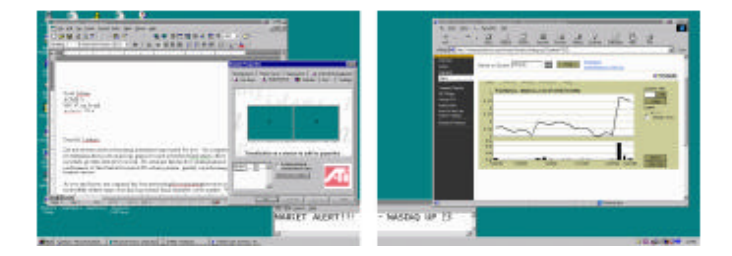

雙監視器排列

在上圖中,在兩台監視器上顯示四個應用程式。桌面和應用程式 都顯示在兩台監視器內。ATI<sup>®</sup> HydraVision<sup>™</sup> 允許您拖曳應用程式 視窗並且重新調整其大小,使其可以放在多台監視器桌面的任何 位置。

當視窗和對話方塊分佈在多個監視器內時,透過Windows<sup>®</sup>來使 用多台監視器可能會很不方便。ATI<sup>®</sup> HydraVision™桌面管理器為 您解決了這個問題,您可以用它來設定視窗和對話方塊的位置。

在 Windows<sup>®</sup>NT 4.0 中安裝 ATI<sup>®</sup> HydraVision<sup>™</sup>,可以啓用桌面管 理器,並且將 ATI<sup>®</sup> HydraVision<sup>™</sup> 顯示管理軟體加入至 Windows<sup>®</sup> 控制板內,它在其中的顯示器內容對話方塊中顯示成一個標簽。 ATI<sup>®</sup> HydraVision<sup>™</sup> 控制板可以調整桌面管理器以及其他顯示選 項。

當啓動 Windows<sup>®</sup> 時,會自動啓動桌面管理器。當在 Windows<sup>®</sup> 系統盒內出現 ATI<sup>®</sup> HydraVision™ 圖示時,說明 ATI<sup>®</sup> HydraVision™ 正在執行。

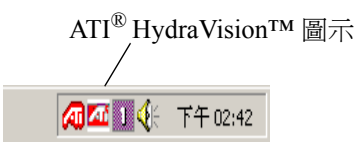

## ATI<sup>®</sup> HydraVision<sup>™</sup> 系統盒圖示

用滑鼠右鍵按一下此圖示,可以存取ATI<sup>®</sup> HydraVision™的功能 和說明,或者卸載ATI<sup>®</sup> HydraVision™ 桌面管理器。除了從系統 盒存取ATI<sup>®</sup> HydraVision™外,還可以用滑鼠右鍵按一下 Windows 桌面,並且選擇**內容**來存取ATI<sup>®</sup> HydraVision™。

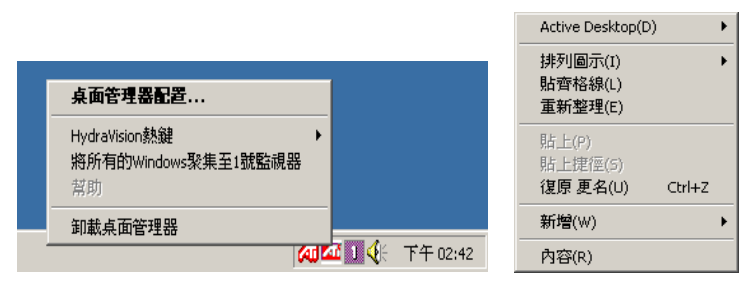

存取 Windows<sup>®</sup>NT 4.0 的 ATI HydraVision<sup>TM</sup>

ATI<sup>®</sup> HydraVision<sup>™</sup> 桌面管理器使用好用的介面來調整顯示選項, 比如熱鍵。

↔ 註:在編寫某些應用程式視窗和對話方塊時,可能未按 Windows<sup>®</sup>標準編寫。ATI<sup>®</sup> HydraVision<sup>™</sup> 可能無法識別和控制 這些應用程式的視窗和對話方塊。

| (預設的監視器)和 RV100 DDR 內容                                                                                                    | ? ×        |  |  |  |  |
|----------------------------------------------------------------------------------------------------|------------|--|--|--|--|
| 【1] 額示         【2] 額色         【2] OpenGL         [2] Direct 3D         [2] [         [2] [         [2] [         [2] [         [2] [         [2] [         [2] [         [2] [         [2] [         [2] [         [2] [         [2] [         [2] [         [2] [         [2] [         [2] [         [2] [         [2] [         [2] [         [2] [         [2] [         [2] [         [2] [         [2] [         [2] [         [2] [         [2] [         [2] [         [2] [         [2] [         [2] [         [2] [         [2] [         [2] [         [2] [         [2] [         [2] [         [2] [         [2] [         [2] [         [2] [         [2] [         [2] [         [2] [         [2] [         [2] [         [2] [         [2] [         [2] [         [2] [         [2] [         [2] [         [2] [         [2] [         [2] [         [2] [         [2] [         [2] [         [2] [         [2] [         [2] [ <th[2] [<="" th="">         [2] [         [2] [         [2] [         [2] [         [2] [         [2] [         [2] [         [2] [         [2] [         [2] [         [2] [         [2] [         [2] [         [2] [         [2] [         [2] [         [2] [         [2] [         [2] [          [2] [</th[2]> | 選項  <br>現器 |  |  |  |  |
| 願示<br>字型大小(F):<br><mark>Small Fonts</mark><br>正常大小 (96 dpi)                                                                                                    |            |  |  |  |  |
| 相容性<br>變更顯示設定之後若未重新開機,則部份程式無法正常執行。<br>當我變更顯示設定之後:<br>① 套用新的顯示設定之前先重新啓動電腦(R)。<br>① 套用新的顯示設定,不需要重新啓動電腦(P)。                                                                                                    |            |  |  |  |  |
| ○ 套用新的顯示說定之前諸先問我(K)。                                                                                                    |            |  |  |  |  |
| <b>確定 取消</b>                                                                                                    | 佣          |  |  |  |  |

#### 顯示內容對話

上圖顯示了進階 Windows<sup>®</sup> 顯示內容對話方塊,包括 ATI<sup>®</sup> HydraVision™標簽。所有通常的顯示內容標簽仍然可用,包括設 定標簽,它可以為類比顯示變更桌面解析度和色彩深度。

ATI<sup>®</sup> HydraVision™標簽(多台監視器、桌面管理和熱鍵)允許您修 改顯示選項。

ATI<sup>®</sup> HydraVision<sup>™</sup> 還為擴充顯示控制提供了一個對話方塊,可以 從多台監視器標簽存取之。擴充顯示設定對話方塊可以定義和調 整系統中的每台監視器。

在每個 ATI<sup>®</sup> HydraVision<sup>™</sup> 對話方塊的下面有四個按鈕:確定、 取消、套用和説明。

確定完成在顯示內容對話方塊中所做的變更,並且關閉控制板。除非有消息提示您重新啓動電腦,否則變更會立即生效。

**取消**放棄在**顯示內容**對話方塊中所做的**全部**變更,並且關閉此 對話方塊。

**套用**完成所有的變更,但不關閉顯示內容對話方塊。

説明連接至本機或者線上HTML說明。在每個控制相關的文字之間移動滑鼠,還可以取得上下文相關的螢幕說明。

## 多台監視器控制

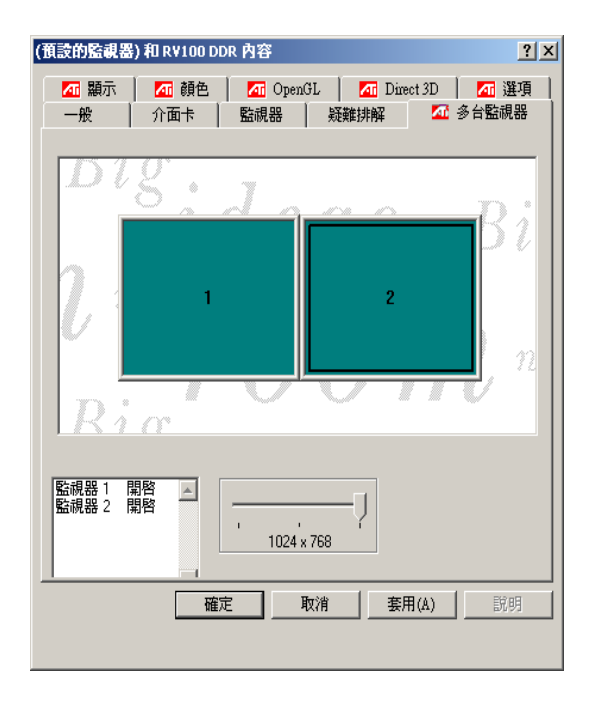

#### 多台監視器對話

多台監視器對話方塊以圖形方式顯示目前的監視器排列。可以將 監視器圖示拖至新的位置來變更排列,或者按兩下清單方塊內的 監視器號碼來啓用或者禁用監視器。

在**擴充顯示設定**對話方塊中,有更新頻率和其他的設定值。若要存取**擴充顯示設定**對話方塊,請按兩下各個監視器的圖示。

# 擴充顯示設定

| Extended Display Properties     Extended Display Settings | ? ×                        |  |  |  |
|-----------------------------------------------------------|----------------------------|--|--|--|
| Dig<br>1. nee                                             | as                         |  |  |  |
| Click on the monitor to identify its location             |                            |  |  |  |
| Refreshirate settings                                     | Panning control            |  |  |  |
| Monitor model                                             | ErLosk ensile              |  |  |  |
| Other 📃                                                   | Maximum display resolution |  |  |  |
| Refreshirate 60Hz                                         | 1601 by 1200 sites         |  |  |  |
| Eurient settings                                          |                            |  |  |  |
| Desktop zize : 600 by 600 pixels                          |                            |  |  |  |
| Back Cancel                                               | Apply Help                 |  |  |  |

擴充顯示設定對話

#### 更新頻率設定

監視器型號 — 從下拉功能表中,選擇所使用的監視器的型號 和牌子,ATI<sup>®</sup> HydraVision™會自動確定合適的顯示更新頻 率。這樣就不會選擇監視器不支援的更新頻率。若您的監視器 未列在此下拉功能表中,只要它是 multi-sync 監視器,就仍可 以支援 RADEON™ VE 圖形卡。對於未列出的監視器,請選 擇其他,人工選擇所需的更新頻率。

 警告!所選擇的更新頻率不得高於監視器所能支援的更 新頻率。否則可能損壞監視器。

更新頻率 —ATI<sup>®</sup> HydraVision™ 會依據所選的監視器型號,自 動確定合適的更新頻率。可以從下拉清單中,爲每台監視器選 擇不同的更新頻率。一般的,較高的更新頻率會提昇顯示品 質,但會降低性能,因爲圖形系統每秒只能進行固定數量的操 作。重繪螢幕花的時間越多,則花在其他操作上的時間就越 少。

## <u>目前設定:</u>

本方塊顯示監視器目前的解析度。若要變更桌面大小,請轉入 Windows<sup>®</sup>顯示內容對話方塊,選擇設定標簽。使用捲軸來變更桌 面區域。

 $G_{\bullet}$  註: Windows<sup>®</sup> 「設定」對話方塊可以定義桌面的解析 度。

#### <u>平面控制:</u>

在 Windows<sup>®</sup>NT 4.0 中禁用平面顯示。

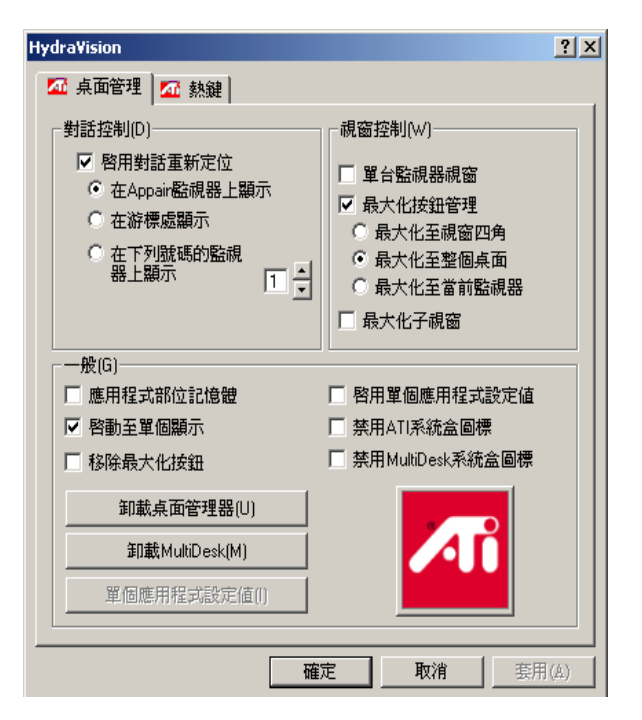

#### 桌面管理對話方塊

桌面管理對話方塊讓您確定彈出視窗和對話方塊在多台監視器環 境下的作業方式。

#### <u>對話控制:</u>

**啓用對話重新定位** — 開啓和關閉對話控制。當核取它時,您可以 選擇讓對話方塊顯示在父應用程式監視器上(父應用程式就是產 生此對話方塊的應用程式)。若未找到父應用程式或者相關的監視 器,則此對話方塊預設為1號監視器。可以選擇讓對話方塊顯示 在游標所在的監視器上,或者總是顯示在某個顯示器上。

G→ 註:Windows<sup>®</sup>系統的登入和登出消息無法重新定位,它 總是顯示在全部的監視器上,除非啓用了**啓動至單個顯示**控制 (見上圖)。

#### <u> 視窗控制:</u>

**單台監視器視窗** — 當核取本方塊時, 視窗大小比一台監視器要 小。視窗會自動重新放在顯示大部分視窗的監視器中。 最大化按鈕管理 — 控制 Windows<sup>®</sup> 最大化按鈕的作業方式。在典型的 Windows<sup>®</sup> 環境下,按一下最大化按鈕會使視窗填滿整個桌面。

G√ 註:按一下應用程式標題列上的ATI<sup>®</sup> HydraVision™ 圖 示,讓在用視窗塡充目前的監視器,而不管其設定如何。

- 最大化至視窗四角使視窗最大化至整個監視器,包括視窗的 左上角和右下角。

- 最大化至整個桌面使視窗最大化至整個監視器排列。

- 最大化至當前監視器使得視窗最大化至包含大部分視窗的監視器。

一般資訊:

**應用程式部位記憶體** — 按一下此方塊,會記住應用程式視窗關閉時的大小和位置;當重新開啟應用程式時,會重新套用這些設定。

**啓動至單個顯示**— 核取此方塊,以單台監視器模式啓動系統。這 樣,系統消息和 Windows<sup>®</sup> 彈出螢幕在啓動時就不會拆開在各台 監視器中。在登入和載入桌面管理器後,顯示會切換到多台監視 器模式。

移除 ATI<sup>®</sup> HydraVision<sup>™</sup> 標題列按鈕 — 核取此方塊,在所有的 在用應用程式標題列上禁用並且移除 ATI<sup>®</sup> HydraVision<sup>™</sup> 圖示, 最大化在用視窗和存取各個應用程式的設定。

**啓用單個應用程式設定值** — 請核取此方塊,指定各個應用程式的 桌面管理設定。按一下應用程式標題列內的 ATI<sup>®</sup> HydraVision<sup>™</sup> 圖示的向下箭號,或者按下桌面管理對話中的單個應用程式設定 值按鈕,就可以存取這些設定值。

**禁用 ATI<sup>®</sup> HydraVision™ 系統盒圖示** — 本方塊移除或者復原 ATI<sup>®</sup> HydraVision™ 系統盒圖示。

**禁用 MultiDesk 系統盒圖示** — 本方塊移除或者復原 MultiDesk 系統盒圖示。

載入/卸載桌面管理器 — 此按鈕復原或者移除 ATI<sup>®</sup> HydraVision™ 桌面管理器追蹤程式。卸載桌面管理器,將顯示設 定值復原成 Windows<sup>®</sup>98 預設值。若不想使用任何多台監視器對 話方塊、視窗控制或者熱鍵,則只應該選擇此選項。

載入/卸載 MultiDesk— 此按鈕復原或者移除多桌面功能。

↔ 註: **卸載**只用於目前的 Windows<sup>®</sup> 作業階段。當 Windows<sup>®</sup> 重新啓動時,會重新載入 MultiDesk。

**單個應用程式設定值** — 此按鈕可以啓用和禁用各個應用程式的桌面管理設定值。

↔ 註:這些設定值會覆寫在桌面管理對話中定義的通用設 定值。

# 熱鍵控制

| Hydra¥ision                                                                                           |                                                               |                                                                                                    | <u>? ×</u>      |  |  |
|----------------------------------------------------------------------------------------------------|---------------------------------------------------------------|----------------------------------------------------------------------------------------------------|-----------------|--|--|
| 🌆 桌面管理                                                                                                | ▲ 熱鍵                                                          |                                                                                                    |                 |  |  |
| 鍵修改器(M)<br>無修改器<br>Shift<br>Alt<br>Ctrl<br>Shift-Alt<br>Shift-Alt<br>Shift-Alt-Ctrl<br>Shift-Alt-Ctrl | 熟鍵(K)<br>F2 ▲<br>F3 ↓<br>F4 ↓<br>F5 ↓<br>F6 ↓<br>F7 ↓<br>F8 ↓ | 熱鍵操作(C)<br>將Appiar接線至監視器<br>HydraVisior構出功能表<br>運行應用程式<br>使所有的Windows發集至18<br>找到游標<br>將桌面設定爲當前設定值<br>下一個桌面<br>▼ | ▲<br>\$監視{<br>▲ |  |  |
| 指定熱鍵(A)                                                                                               | [                                                             | 增加(D) 移除(E                                                                                                    | 1               |  |  |
| □ 蔡用熱鍵()                                                                                              |                                                               |                                                                                                    |                 |  |  |
|                                                                                                    |                                                               | 確定 取消                                                                                                    | 套用(A)           |  |  |

#### 熱鍵對話

使用**熱鍵**對話,可以爲常用的操作指定熱鍵快速鍵,比如啓動應 用程式、切換應用程式至指定的監視器以及變更顯示器解析度。

#### 建立/移除熱鍵

若要建立自訂熱鍵,請選擇一個鍵修改器(Shift、Alt等)、一個熱 鍵和此組合鍵需要執行的熱鍵操作。按一下增加,在指定熱鍵清 單方塊內輸入新的鍵組合。按一下套用,啓動指定的熱鍵。

G√ 註: ATI 建議應將鍵修改器與功能鍵 (F1、F2等) 一起指 定成熱鍵。這樣就不會影響這些鍵在各個應用程式的功能。

若要從**指定熱鍵**清單方塊內刪除一個熱鍵,反白顯示之,按一下 移除,然後按一下**套用**。

核取熱鍵對話下面的**禁用熱鍵**方塊,還可以禁用在**指定熱鍵**清單 方塊內列出的全部熱鍵。

## 使用熱鍵

您隨時都可以從任何應用程式中,使用任何指定的熱鍵來變更顯 示。

熱鍵功能包括:

<u>切換應用程式至監視器</u>— 在監視器之間移動或者切換在用的視窗,以快速放置和檢視桌面內容。

<u>ATI<sup>®</sup> HydraVision™ 彈出功能表</u> — 存取 ATI<sup>®</sup> HydraVision™ 控制。 執行應用程式 — 用熱鍵啓動應用程式。

使所有的視窗聚集至1號監視器—查找在禁用監視器上隱藏或者開啓以及丟失的應用程式。

找到游標 — 從複雜或者擁擠的桌面上找出游標。

下一個桌面-存取其他的在用桌面。

放大 / 縮小顯示 — 增加或降低桌面解析度。

設置桌面至當前設定值——儲存或者指定特定桌面組態的各個方面,包括監視器排列、桌面解析度和每台監視器的更新頻率。

# **MultiDesk**

ATI<sup>®</sup> HydraVision<sup>™</sup> 軟體支援數個桌面。使用 MultiDesk,就有一個活動桌面總是可見,在背景中最多可以有八個活動桌面。當執行 MultiDesk 時,系統盒中的 MultiDesk 圖示會顯示分配給目前桌面 的編號。

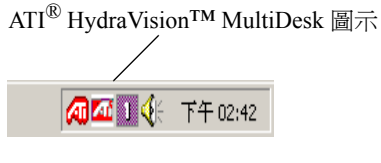

MultiDesk 系統盒圖示

用滑鼠右鍵按一下此圖示,即可存取 MultiDesk 控制。除了從系統 盒存取在用桌面之外,還可以使用熱鍵快速鍵來存取在用的桌面。

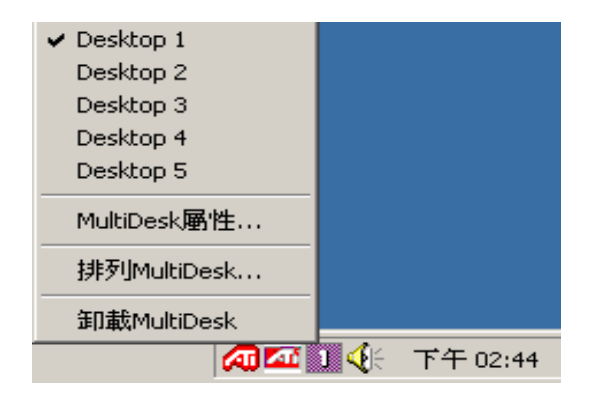

#### MultiDesk 彈出功能表

要切換到另一個定義的桌面,從彈出功能表中選擇合適的桌面編號。若要啓用、禁用和命名桌面,請從彈出功能表中選擇 MultiDesk內容。若要將應用程式安排在用桌面內,或者要在所有 的桌面上啓用某個應用程式,請從彈出功能表中選擇排列 MultiDesk。

GC 註:這只會用於目前的 Windows<sup>®</sup> 作業階段。當 Windows<sup>®</sup> 重新啓動時,會重新載入 MultiDesk。

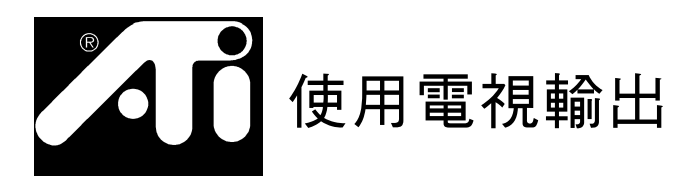

# 在電視上顯示您的 PC!

新的 RADEON™ VE 圖形卡具有電視輸出功能。可以將圖形卡 連接到電視、監視器或兩者兼而有之。您甚至可將圖形卡接到 VCR 並錄下您監視器的顯示。

電視顯示非常適合玩遊戲、報告、看電影和瀏覽網際網路。下 列提示可幫助您使電視輸出功能發揮到極致。

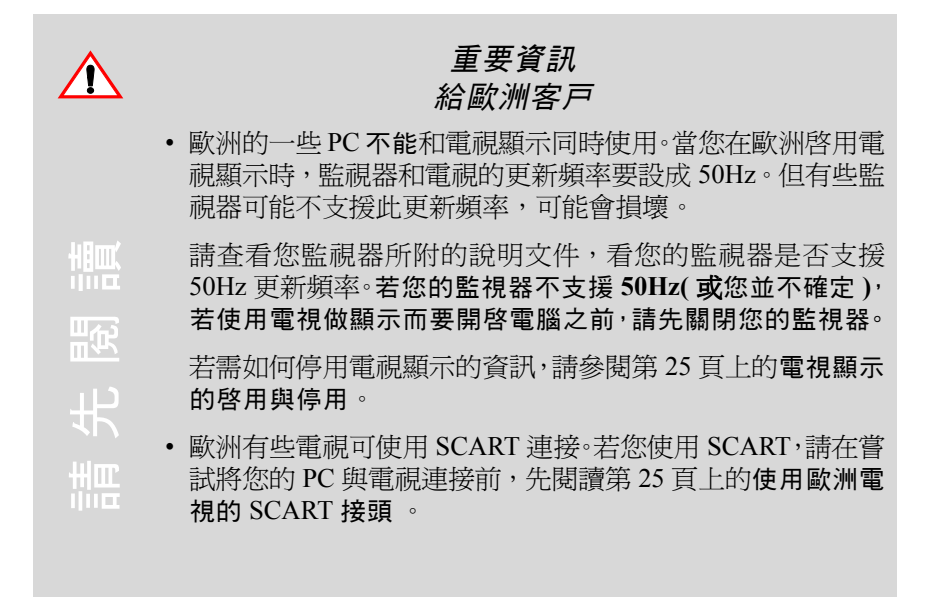

## 將您的 RADEON™ VE 連接到電視或 VCR

若要將您的圖形卡連接到電視或 VCR,請使用 S 影像電纜將電 視(或 VCR)連接到 RADEON™ VE 上。而大部分的電視和 VCR 都有複合影像輸入,以支援使用 S-Video 複合影像適配器。 若您的電視只有電纜輸入(較舊的機種),那麼您可以通過 VCR 或 RF 調變器(可在大部分的電子商店購得)來連接您的 RADEON™ VE 和電視。

#### 將您的 RADEON™ VE 電視輸出連接到電視或 VCR

- 1 關閉您的電腦與電視(或 VCR)。
- 2 請確定圖形卡已正確安裝。 若要使用電視顯示,那麼您需要在系統上安裝增強的ATI驅動程式(第6版 或更新的版本)。若需關於在電腦上安裝圖形卡和增強的 ATI 驅 動程式的資訊,請參閱 Radeon™ 或 Radeon™ VE 開始指南。
- 3 判定電視 (或 VCR) 是否具有 S-Video 或複合影像連接。
- 4 請看電腦背面,找出 RADEON™ VE 圖形卡的位置。使用 S-Video 電纜或 支持的適配器電纜,一端連接圖形卡而另一端連接到您的電視(或 VCR)。 (請參閱圖1.將您的 ATI RADEON™ VE 圖形卡連接到電視(或 VCR))
- 5 開啓電腦與電視(或 VCR)。
- 6 若要啓用或停用您的電視顯示,請參閱第25頁上的電視顯示的啓用與停用。

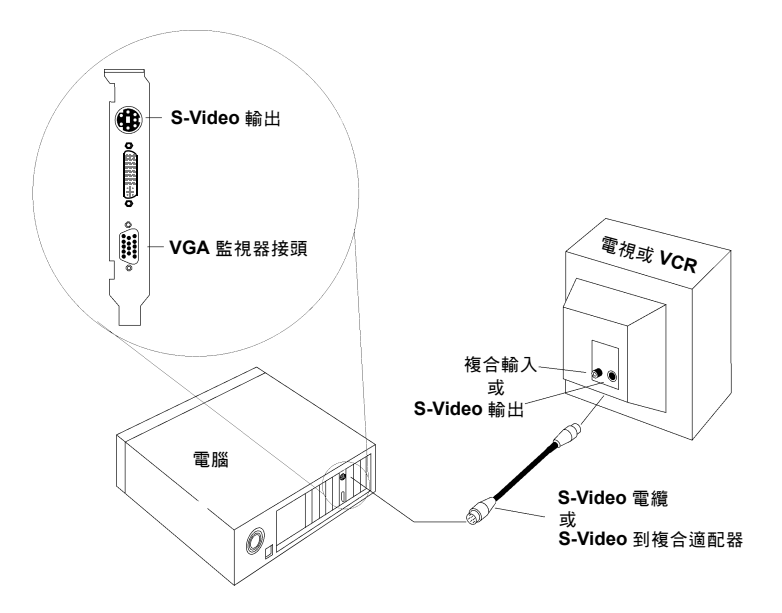

圖 1. 將您的 ATI RADEON™ VE 圖形卡連接到電視 (或 VCR)

#### 使用歐洲電視的 SCART 接頭

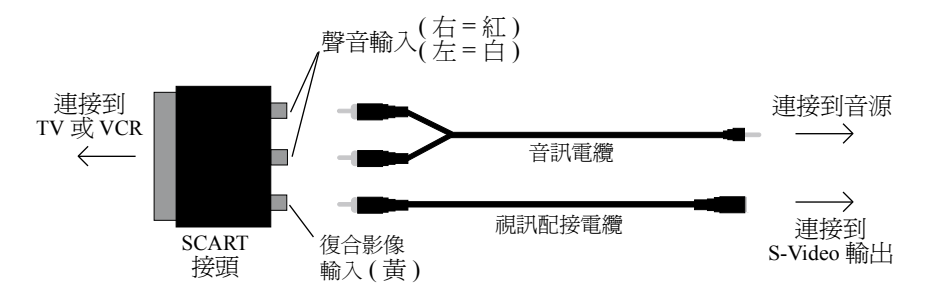

#### 圖 2. 使用帶影像輸入電纜的 SCART 接頭

SCART 接頭只支援複合影像格式,表明您必須使用影像適配器 電纜。圖 2 顯示如何使用 SCART 接頭,連接 RADEON™ VE 到歐洲製式電視機。

若您的歐洲製式電視支援 S-Video (S-VHS) 輸入,您可以使用 S-Video電纜(在一般的消費性電子商店皆可購得)在電視上顯示 PC。

## 電視輸出的使用與調整

電視顯示的啓用與停用

- 1 按一下「開始」。
- 2 點選「設定」,然後按一下「控制台」。
- 3 按兩下「顯示器」。
- 4 按一下「設定」,然後按一下「進階」按鈕。
- 5 按一下「ATI 顯示器」標籤。
- 6 按一下「TV」字樣旁邊的綠色的「**啓動**/關閉」按鈕, 啓用或者停用 電視顯示。

若電視無顯示,則可能需要進入影像顯示方式。有關更多的資訊,請查 閱電視文件。若電視連接至 VCR,則可能須將 電視調整至 VCR 的輸出。 有關將電視連接至 VCR 的資訊,請查閱 VCR 文件。

7 按一下「**套用**」來儲存您所做的變更。 若需關於如何使用電視顯示和「ATI顯示器內容」頁面的資訊,請按一下 說明按鈕。

## 啓用電視顯示時啓動 Windows<sup>®</sup>

開機顯示 Windows<sup>®</sup> 標誌時,電視螢幕可能會暫時變得混亂。這只是暫時性的影響,您的電視螢幕會在數秒之內回復。.

在啓動時,您的 RADEON™ VE 將會經歷一連串的模式設定, 此期間您的電視顯示是空白的。這個過程會花幾秒鐘,並且會 幫助設定此電視顯示。

#### 使用監視器與使用電視顯示的比較

以電視作為電腦顯示非常適合於玩遊戲、報告、看電影和瀏覽 網際網路。而您監視器上的顯示或許會改變或呈現壓扁的影像。 這是由於顯示會針對適合您電視的尺寸來做調整。若要更正監 視器的顯示,請使用監視器上的控制按鈕來調整其顯示大小及 位置。

有些單一頻率的監視器,在啓用電視顯示時可能不會作用。若您在啓用電視顯示時遇到問題,請停用電視顯示來回復您的監 視器顯示。

## 調整監視器顯示

當啓用電視顯示時,您監視器上的顯示大小可能會較小且未完 全置中。這些影響是由提供合適電視顯示所需的改變所造成。

使用監視器內容頁面調整標籤上的可用控制項(按一下 ATI 顯 示器標籤的監視器按鈕)可以只調整監視器的顯示。按一下電 視按鈕,可以只調整電視顯示。

## 觀看電視上的文字

由於製造電視和 PC 監視器所用的技術不同,標準 PC 文字在電視上看起來可能會太小。您可以使用大字型來彌補這個缺點。

#### 若要使用大字型顯示

- 1 按一下「開始」。
- 2 點選「設定」,然後按一下「控制台」。
- 3 按兩下「顯示器」。
- 4 按一下「設定」標籤,然後按一下「進階」按鈕。
- 5 選定「一般」標籤。
- 6 在「**字型大小**」方塊中,選擇想要的顯示字型大小。
- 7 按一下「 套用」, 然後照著螢幕上的指示來儲存新的設定。

#### 減少邊緣扭曲

當您以電視做為 PC 的顯示時,電視螢幕的左右兩側可能會有 一些邊緣扭曲的情形。這個影響是視您的電視與執行中的 PC 應用程式而定。

若要減少邊緣扭曲,您可以增加電視顯示的水平大小。

若要增加水平大小

- 1 按一下「開始」。
- 2 點選「設定」,然後按一下「控制台」。
- 3 按兩下「顯示器」。
- 4 請先按一下「設定標籤,然後再按「進階」按鈕。
- 5 按一下「ATI 顯示器」按鈕。
- 6 按一下「TV」標籤。
- 7 選中「調節」標籤。
- 8 請在水平螢幕下按一下加號(+)按鈕,來增加電視顯示的水平大小。
- 9 按一下「套用」來儲存您所做的變更。

您也可以藉由降低電視的亮度來減少邊緣扭曲。

#### 若要改變亮度

- 1 按一下「開始」。
- 2 點選「設定」,然後按一下「控制台」。
- 3 按兩下「顯示器」。
- 4 按一下「設定」標籤,然後按一下「進階」按鈕。
- 5 按一下「ATI 顯示器」標籤。
- 6 按一下「TV」按鈕。
- 7 將亮度滑塊拖曳到左邊來降低亮度。
- 8 按一下「套用」來儲存您所做的變更。

#### 變更顯示器組態設定

如果您的電腦移動到只使用電視顯示的地方,請確定您已啓用 電視顯示功能。請參閱第25頁上的電視顯示的啓用與停用。

如果您變更顯示到高解析度模式,在 800x600 模式以外會停用 電視顯示。如果電視是唯一的顯示裝置而選擇了更高的模式, 那麼您電視上的顯示會消失。請試著按下 ESC 或等 15 秒鐘看 顯示是否會回復。如果顯示沒有回復,那麼您需要將監視器接 到您的電腦來重新啓用電視顯示。

## 使用遊戲和應用程式

有些較舊的遊戲及應用程式可能會直接將您的 RADEON™ VE 圖形卡設定在特定的顯示模式下執行。這可能會使您的電視顯 示自動關閉或變混亂(但不會影響 PC 監視器)。若您關閉遊戲 或重新啓動電腦,則電視顯示將會回復。